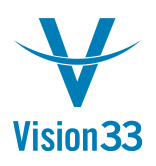

## Question: How Do I Unlock Checks for Printing?

1. Go To Administration | Setup | Banking | House Bank Accounts Screen

| 🗁 Main Menu 📃 🗖 🖂 🖌           |  |  |  |  |  |  |  |  |  |  |  |
|-------------------------------|--|--|--|--|--|--|--|--|--|--|--|
| OEC Computers                 |  |  |  |  |  |  |  |  |  |  |  |
| Dean Garrison                 |  |  |  |  |  |  |  |  |  |  |  |
| Modules Drag & Relate My Menu |  |  |  |  |  |  |  |  |  |  |  |
| 🗁 Setup 🔺                     |  |  |  |  |  |  |  |  |  |  |  |
| 🗀 General 🔍                   |  |  |  |  |  |  |  |  |  |  |  |
| 🗀 Financials                  |  |  |  |  |  |  |  |  |  |  |  |
| 🗀 Sales Opportunities         |  |  |  |  |  |  |  |  |  |  |  |
| 🗀 Purchasing                  |  |  |  |  |  |  |  |  |  |  |  |
| Business Partners             |  |  |  |  |  |  |  |  |  |  |  |
| 🗁 Banking                     |  |  |  |  |  |  |  |  |  |  |  |
| 🗆 Banks                       |  |  |  |  |  |  |  |  |  |  |  |
| House Bank Accounts           |  |  |  |  |  |  |  |  |  |  |  |
| 🖻 Credit Cards                |  |  |  |  |  |  |  |  |  |  |  |
| 🗖 Credit Card Payment         |  |  |  |  |  |  |  |  |  |  |  |
| 🗖 Credit Card Payment Metho   |  |  |  |  |  |  |  |  |  |  |  |
| 🖾 Bank Charges Allocation Co  |  |  |  |  |  |  |  |  |  |  |  |
| Payment Methods               |  |  |  |  |  |  |  |  |  |  |  |
| 🗖 Payment Run Defaults 👻      |  |  |  |  |  |  |  |  |  |  |  |
|                               |  |  |  |  |  |  |  |  |  |  |  |

2. Scroll to the right and you will see a Locked Checks Printing Column

| 🗁 House Bank Accounts - Setup |   |           |         |        |               |             |                |                      |                            |                           |       |          |                      |   |
|-------------------------------|---|-----------|---------|--------|---------------|-------------|----------------|----------------------|----------------------------|---------------------------|-------|----------|----------------------|---|
|                               | # | Bank Code | Country | Branch | Account No.   | Control Key | Next Check No. | G/L Account          | G/L Interim Account        | Street                    | Block | City     | Lock Checks Printing |   |
| 1                             | 1 | BNY       | US      | Main   | 145-4267-6703 |             | 2              | ➡ 11220000-01-001-01 |                            |                           |       | New York | 🗾 🚽 🗹                |   |
| Ĩ                             | 2 | BOA       | US      | Main   | 100-3443-7867 |             |                | ➡ 11200000-01-001-01 |                            |                           |       | New York |                      | ▼ |
| Ĵ                             | 3 | CITI      | US      | Main   | 300-4562-7690 |             |                | ➡ 11210000-01-001-01 |                            |                           |       | New York |                      |   |
|                               | 4 | HSBC      | US      | Main   | 200-4554-6756 |             |                | ➡ 11230000-01-001-01 |                            |                           |       | New Tork |                      |   |
|                               | 5 | 8         |         |        |               |             |                |                      |                            |                           |       |          |                      |   |
| Ĩ                             |   |           |         |        |               |             |                |                      | Uncheck the 'Locked Checks |                           |       |          |                      |   |
| Ĵ                             |   |           |         |        |               |             |                |                      | Printing' box ar           | Printing' box and update. |       |          |                      |   |
|                               |   |           |         |        |               |             |                |                      |                            |                           |       |          |                      |   |
| 1                             |   |           |         |        | i             |             |                |                      |                            |                           |       | Ĩ        |                      |   |

Uncheck the Lock Checks Printing box. You will now be able to print checks.

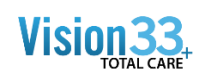

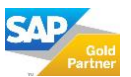